## **Buscar/Alterar Reconhecimento**

| Sistema            | SIGAA                    |  |  |
|--------------------|--------------------------|--|--|
| Módulo             | Graduação                |  |  |
| Usuários           | Perfil específico do DAE |  |  |
| Perfil             | ADMINISTRADOR_DAE; CDP   |  |  |
| Última Atualização | 11/10/2016 13:46         |  |  |

Nesta funcionalidade, o usuário poderá Buscar/Alterar os Reconhecimentos dos cursos de graduação da Instituição.

Para acessar, entre no SIGAA  $\rightarrow$  Módulos  $\rightarrow$  Graduação  $\rightarrow$  CDP  $\rightarrow$  Reconhecimento  $\rightarrow$  Buscar/Alterar.

O sistema irá exibir uma tela de *Busca por Reconhecimentos*. Para efetuar a busca, selecione uma das opções disponíveis na tela, como mostrado a seguir:

|            | BUSCA POR RECONHECIMENTOS |                                                   |  |  |  |
|------------|---------------------------|---------------------------------------------------|--|--|--|
| $\bigcirc$ | Portaria Decreto          |                                                   |  |  |  |
| ۲          | Matriz Curricular         | COMUNICACAO SOCIAL - JORNALISMO - N - BACHARELADO |  |  |  |
| $\bigcirc$ | Todos                     |                                                   |  |  |  |
|            |                           | Buscar Cancelar                                   |  |  |  |

As opções de busca são:

- Portaria Decreto;
- Matriz Curricular;
- Todos.

Usaremos para exemplificar a ação a *Matriz Curricular*: <u>COMUNICAÇÃO SOCIAL - JORNALISMO - N -</u> <u>BACHARELADO</u>.

Caso desista da operação, clique em Cancelar.

Para prosseguir com a ação, clique em **Buscar**.

O sistema exibirá uma tela informando a lista de reconhecimentos encontrados.

|          |                                                                | Busca por            | RECONHECIMENTOS |  |  |
|----------|----------------------------------------------------------------|----------------------|-----------------|--|--|
| (        | Portaria Decreto                                               |                      |                 |  |  |
| (        | Matriz Curricular                                              | > SELECIONE <        | ▼.              |  |  |
| (        | Todos                                                          |                      |                 |  |  |
|          |                                                                | Busca                | Cancelar        |  |  |
|          | 娽: Alterar dados do Reconhecimento 🛛 🞯: Remover Reconhecimento |                      |                 |  |  |
|          | LISTA DE RECONHECIMENTOS ENCONTRADOS                           |                      |                 |  |  |
| atriz Cı | urricular                                                      |                      |                 |  |  |
|          | ACAO SOCIAL - JORNALISM                                        | 10 - N - BACHARELADO |                 |  |  |
|          | ACAO SOCIAL - JORNALIS                                         | 10 - N - BACHARELADO |                 |  |  |

Ao clicar no ícone 🕏, o usuário poderá Alterar dados do Reconhecimento.

A tela a seguir será exibida:

Last update: 2016/10/11 suporte:manuais:sigaa:graduacao:ddp:reconhecimento:buscar\_alterar https://docs.info.ufrn.br/doku.php?id=suporte:manuais:sigaa:graduacao:ddp:reconhecimento:buscar\_alterar 13:46

| CADASTRO DE RECONHECIMENTOS                         |   |  |  |
|-----------------------------------------------------|---|--|--|
| Curso: * COMUNICACAO SOCIAL/CCHLA - NATAL           | - |  |  |
| Matriz Curricular: 🖈 JORNALISMO - N - BACHARELADO 💌 |   |  |  |
| Portaria/Decreto: * DECRETO Nº 82.313               |   |  |  |
| Data do Decreto: 🖈 25/09/78                         |   |  |  |
| Data da Publicação: 🖈 26/09/78 🔲                    |   |  |  |
| Válido Até: 🖈 30/01/10                              |   |  |  |
| Alterar Cancelar                                    |   |  |  |

\* Campos de preenchimento obrigatório.

Caso desista da operação, clique em Cancelar.

Se estiver certo das alterações, clique em Alterar.

O sistema exibirá uma mensagem informando o sucesso da operação, como mostrado a seguir:

| į   | Operação realizada com sucesso! (x) fechar mer                 |                   |               |                 |   |  |  |  |
|-----|----------------------------------------------------------------|-------------------|---------------|-----------------|---|--|--|--|
| GRA | GRADUAÇÃO > CONSULTA DE RECONHECIMENTOS DE CURSOS DE GRADUAÇÃO |                   |               |                 |   |  |  |  |
|     | Busca por Reconhecimentos                                      |                   |               |                 |   |  |  |  |
|     | $\bigcirc$                                                     | Portaria Decreto  |               |                 |   |  |  |  |
|     | $\bigcirc$                                                     | Matriz Curricular | > SELECIONE < |                 | - |  |  |  |
|     | $\bigcirc$                                                     | Todos             |               |                 |   |  |  |  |
|     |                                                                |                   |               | Buscar Cancelar |   |  |  |  |

Nenhum registro encontrado de acordo com os critérios de busca informados.

Ao clicar no ícone 🞯 , o usuário poderá Remover Reconhecimento.

A tela para confirmar a remoção será mostrada:

| CADASTRO DE RECONHECIMENTOS |                                  |   |  |
|-----------------------------|----------------------------------|---|--|
| Curso:                      | COMUNICACAO SOCIAL/CCHLA - NATAL | • |  |
| Matriz Curricular:          | *> SELECIONE < 💌                 |   |  |
| Portaria/Decreto:           | ★ DECRETO № 82.313               |   |  |
| Data do Decreto:            | <b>2</b> 5/09/78                 |   |  |
| Data da Publicação:         | <b>2</b> 6/09/78                 |   |  |
| Válido Até:                 | * 30/01/10                       |   |  |
|                             | Remover Cancelar                 |   |  |

\* Campos de preenchimento obrigatório.

Caso desista da operação, clique em Cancelar.

Para prosseguir com a ação, clique em *Remover*.

A mensagem de sucesso será exibida:

• Operação realizada com sucesso!

Ì

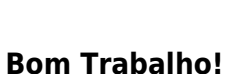

## **Manuais Relacionados**

• Cadastrar Reconhecimento

<< Voltar - Manuais do SIGAA

From: https://docs.info.ufrn.br/ -

Permanent link: https://docs.info.ufrn.br/doku.php?id=suporte:manuais:sigaa:graduacao:ddp:reconhecimento:buscar\_alterar

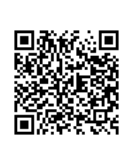

Last update: 2016/10/11 13:46